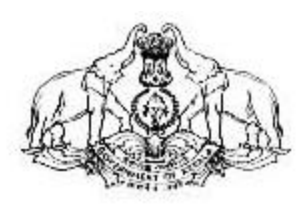

വാറ്റ് ഇ–പേയ്മെന്റ്

# വാണിജ്യനികുതി വകുപ്പിന്റെ ഓണസമ്മാനം

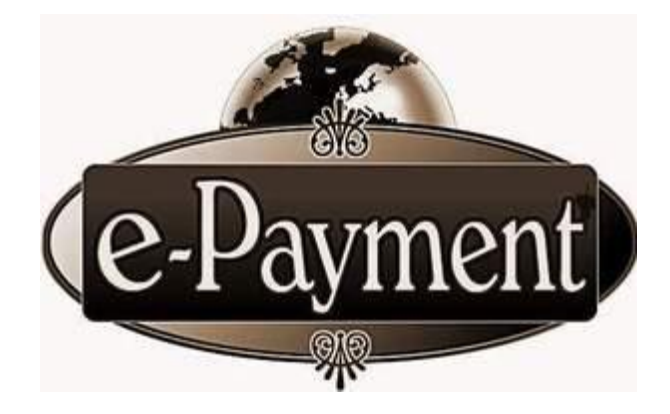

വാണിജ്യ നികുതി വകുപ്പ്

കേരള സർക്കാർ

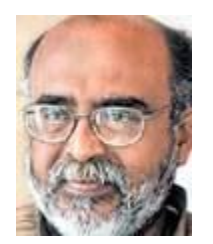

### സന്ദേശം

വാണിജ്യനികുതി വകുപ്പിൽ് നവീകരണത്തിന്റെ സംസ്ഥാന ഭാഗമായി കമ്പ്യൂട്ടർവൽക്കരണം ത്വരിതഗതിയിൽ പുരോഗമിക്കുകയാണ്. വിവര സാങ്കേതിക വിദ്യയിലുണ്ടായ വളർച്ച കാര്യക്ഷമമായ നികുതി പ്രവർത്തനങ്ങളിലേക്ക് വ്യാപിപ്പിക്കുന്നതിന്റെ ഭാഗമായി സമാഹരണ രജിസ്റ്റർ ചെയ്ത മുഴുവൻ വ്യാപാരികളുടേയും നികുതി റിട്ടേണുകൾ ഇ-ഫയലിങ് സമർപ്പിക്കാനുള്ള സംവിധാനം മുഖേന വർഷത്തിൽ ഭാരതത്തിലാദ്യമായി ആരംഭിച്ചു. പുതു കേരളത്തിൽ കമ്പ്യൂട്ടർവൽക്കരണത്തിന്റെ മറ്റൊരു നാഴികക്കല്ലായ വാറ്റ് ഇ–പേയ്മെന്റ് സംവിധാനം ഇന്ത്യയിൽ ഇദംപ്രദമമായി ആരംഭിക്കാൻ വാണിജ്യനികുതി വകുപ്പിന് കഴിഞ്ഞതിൽ ഞാൻ അഭിമാനിക്കുന്നു. നികുതി സമാഹരണം കാര്യക്ഷമമാക്കാനുതകുന്ന ഈ ഉദ്യമത്തിലും സർവാത്മനാ സഹകരിച്ച് വിജയിപ്പിക്കാൻ എല്ലാ വ്യാപാരി വ്യവസായി സുഹൃത്തുക്കളോടും ഞാൻ അഭ്യർത്ഥിക്കുന്നു.

> ഡോ. ടി.എം. തോമസ് ഐസക് ധനകാര്യ മന്ത്രി

## അവതാരിക

എല്ലാ വാറ്റ് രജിസ്ട്രേഷനെടുത്തിട്ടുളള വ്യാപാരികൾക്കും ഇ-ഫയലിംഗിലുടെ റിട്ടേണുകൾ ചെയ്യുന്നതിന് ഫയൽ ലഭ്യമാക്കിയിരിക്കുന്നത് ഇന്ത്യയിലാദ്യമായി സൗകര്യം കേരള ഇപ്പോൾ കേരളത്തിലെ വ്യാപാരി സുഹൃത്തുക്കൾക്ക് സംസ്ഥാനമാണ്. വാണിജ്യനികുതി വകുപ്പിന്റെ ഓണ സമ്മാനമായി വാറ്റ് ഇ–പേയ്മെൻറ് എന്ന നൂതന സാങ്കേതിക വിദ്യയും സമർപ്പിക്കുന്നു.

റിട്ടേൺ ഫയൽ ചെയ്യുന്നതോടൊപ്പം TIN ഡീലർമാർക്ക് തന്മാസം നൽകേണ്ടതായ നികുതിയും തത്സമയം ഇ–പേയ്മെന്റ് വഴി സർക്കാരിലേക്ക് അടക്കാവുന്നതാണ്. ഇടപാടുകൾക്ക് പൂർണ്ണസുരക്ഷ SSL CERTIFICATION വഴി ഉറപ്പുവരുത്തുന്നു. കൂടാതെ STQC, വാണിജ്യനികുതി വകുപ്പിന്റെ KVATIS വെബ് ആപ്ലിക്കേഷൻ ഓഡിറ്റിന് വിധേയമാക്കി സുരക്ഷിതമാക്കിയിട്ടുമുണ്ട്.

ലളിതവും ഇ-പേയ്മെന്റ് സുതാര്യവുമായ സംവിധാനം TIN റിക്കൺസിലിയേഷൻ നടപടികൾ ലഘൂകരിക്കുന്നു. എല്ലാ ഇ-പേയ്മെന്റ് ലഭ്യമാക്കുന്നതിലൂടെ സൗകര്യം ഡീലർമാർക്കും വാണിജ്യനികുതി വകുപ്പിന്റെ സമ്പൂർണ്ണ കമ്പ്യൂട്ടർവൽക്കരണം എന്ന സ്വപ്നം സാക്ഷാത്കരിക്കപ്പെടുകയാണ്. ഈ സംരംഭം സാധ്യമാകുന്നതിന് അശ്രാന്തം പരിശ്രമിച്ച സഹപ്രവർത്തകരെ ഞാൻ അനുമോദിക്കുന്നു.

### സസ്നേഹം,

പി. മാരപാണ്ഡ്യൻ.ഐ.എ.സ് കമ്മീഷണർ, വാണിജ്യനികുതി വകുപ്പ്.

വാറ്റ് രജിസ്ട്രേഷൻ എടുത്തിട്ടുളള എല്ലാ വ്യാപാരികൾക്കും അവരുടെ റിട്ടേൺ ഇലക്ട്രോണിക് മാധ്യമത്തിലുടെ ഫയൽ ചെയ്യുന്നതിന് പുതുവർഷത്തിൽ വാണിജ്യനികുതി വകുപ്പ് തുടക്കം കുറിച്ചു. തുടർന്ന് കമ്പ്യൂട്ടർ വത്ക്കരണത്തിന്റെ മറ്റൊരു നാഴികക്കല്ലായ ഇപേയ്മെന്റ് സംവിധാനത്തിന് സെപ്തംബർ 2009 മുതൽ ഇന്ത്യയിലാദ്യമായി കേരളം തുടക്കം കുറിക്കുന്നു.

കമ്പ്യൂട്ടർ വത്ക്കരണത്തിന്റെ നൂതന ആശയങ്ങൾ ഉപയോഗിച്ച് റിട്ടേൺ ഇ ഫയൽ ചെയ്യുന്നതോടൊപ്പം, തൻമാസം ഒടുക്കേണ്ടതായ നികുതിയും ഇലക്ട്രോ ണിക് മാധ്യമത്തിലുടെ വ്യാപാരിയുടെ അക്കൗണ്ടിൽ നിന്നോ വ്യാപാരി അധികാരപ്പെടുത്തിയ അക്കൗണ്ടിൽ നിന്നോ കൈമാറ്റം ചെയ്ത് സർക്കാരിലടയ്ക്കു ന്ന നടപടിക്രമമാണ് ഇ പേയ്മെന്റ് സംവിധാനം. ലളിതവും സുതാരവുമായ ഈ നികുതിയടവ് പ്രക്രിയ പൂർണ്ണ സുരക്ഷിതത്വവും ഉറപ്പുവരുത്തുന്നു.

വാണിജ്യ നികുതി വകുപ്പ് ഇ പേയ്മെന്റ് സംരംഭം നടപ്പിലാക്കുന്നത് 🗌 സ്റ്റ് സ്റ്റേറ്റ് ബാങ് ഓഫ് ബാങ്ക് ഓഫ് ഇന്ത്യയുടെയും ട്രാവൻകൂറിന്റെയും ഇ പേയ്മെന്റ് സാധ്യമാക്കുന്നത് വാണിജ്യ നികുതി സഹകരണത്തോടെയാണ്. വകുപ്പിന്റെയും വെബ്സൈറ്റുകൾ ബാങ്കുകളുടെയും സംയോജിപ്പിച്ചാണ്. നികുതി വകുപ്പിന്റെ വെബ്സൈറ്റിന്റെ സുരക്ഷിതത്വം വാണിജ്യ STQC ഉറപ്പാക്കുന്നതിലേക്കായി ഭാരത സർക്കാറിന്റെ അംഗീകൃത എന്ന ഓഡിറ്റിങ്ങിന് വിധേയമാക്കിട്ടുണ്ട്. Verisign SSL ഏജൻസിയുടെ കൂടാതെ Certification പണമിടപാടുകളുടെ സുരക്ഷിതത്വം ഉറപ്പാക്കുന്നു.

കേരളത്തിൽ TIN രജിസ്ട്രേഷൻ എടുത്തിട്ടുള്ള എല്ലാ വ്യാപാരികൾക്കും സെപ്തംബർ 2009 മുതൽ റിട്ടേൺ സമർപ്പിക്കുന്നതോടൊപ്പം ഇ പേയ്മെന്റ് നിർബ ന്ധമാണ്. തന്മാസം ഒടുക്കേണ്ടതായ നികുതി ഇ പേയ്മെന്റ് മുഖേന ഒടുക്കിയാൽ മാത്രമേ ഇ റിട്ടേൺ സമർപ്പണം പൂർത്തീകരിക്കുകയുള്ളു.

#### വ്യാപാരികൾ ചെയ്യേണ്ടത്.

ഇപേയ്മെന്റ് മുഖേന നികുതി ഒടുക്കുന്നമതിനായി TIN രജിസ്ട്രേഷൻ എടു ത്തിട്ടുള്ള എല്ലാ വ്യാപാരികൾക്കും ഇന്റർനെറ്റ് ബാങ്കിംഗ് അക്കൗണ്ട് അനിവാര്യമാ ണ്. ഇന്റർനെറ്റ് ബാങ്കിംഗ് അക്കൗണ്ട് ഉളള വ്യാപാരികൾക്ക് പണമിടപാടു നടത്തു ന്നതിനുളള യൂസർ ഐഡിയും രഹസ്യ പാസ്സ് വേർഡും ബാങ്ക് നല്കും. നിലവിൽ സ്റ്റേറ്റ് ബാങ്ക് ഓഫ് ഇന്ത്യയിലോ , സ്റ്റേറ്റ് ബാങ്ക് ഓഫ് ട്രാവൻകൂറിലോ അക്കൗണ്ട് ചെയ്യുന്നതിലേക്കായി ഇപേയ്മെന്റ് പുതിയ ബാങ്ക് ളെളവർക്ക് അക്കൗണ്ട് എന്നാൽ പ്രസ്തുത ബാങ്കുകളിൽ അക്കൗണ്ട് ഇല്ലാത്ത വ്യാപാരി ആവശ്യമില്ല. ബാലൻസ് അക്കൗണ്ട് ആരംഭിക്കാനുള്ള സൗകര്യം ലഭ്യമാണ്. കൾക്ക് സിറോ ആയതിലേക്കായി നിങ്ങളുടെ ഏറ്റവും അടുത്തുള്ള സ്റ്റേറ്റ് ബാങ്ക് ഓഫ് ഇന്ത്യ യുടെയോ , സ്റ്റേറ്റ് ബാങ്ക് ഓഫ് ട്രാവൻകൂറിന്റെയോ ശാഖയുമായി ബന്ധപ്പെടേണ്ട താണ്.

### <u>ഇപേയ്മെന്റ് എങ്ങനെ?</u>

TIN രജിസ്ട്രേഷൻ എടുത്തിട്ടുള്ള വ്യാപാരികൾക്ക് വാണിജ്യ നികുതി വകു പ്പിൽ നിന്നും നല്കിയട്ടുള്ളതും നിലവിൽ ഉപയോഗിച്ചുകൊണ്ടിരിക്കുന്നതുമായ യൂസർ ഐഡിയും പാസ്സ് വേർഡും ഉപയോഗിച്ച് , www.keralataxes.gov.in എന്ന ഡിപ്പാർട്ടുമെന്റൽ വെബ്സൈറ്റിൽ ലോഗിൻ ചെയ്ത്, സാധാരണ റിട്ടേൺ ഇ ഫയൽ ചെയ്യുന്നതുപോലെ വ്യാപാരിയുടെ ഹോം പേജിലുള്ള File Return ലിങ് ക്ലിക്ക് ചെയ്ത് റിട്ടേൺ വിവരങ്ങൾ രേഖപ്പെടുത്തുക. തുടർന്ന് ഹോം പേജിലെ Upload Sales Invoice ലിങ് ക്ലിക്ക് ചെയ്ത് സെയിൽ സ്റ്റേറ്റ്മെന്റ് അപ്ലോഡ് ചെയ്യുക. തുടർന്ന് Upload Purchase Invoice ലിങ്ക് ക്ലിക്കു ചെയ്ത് പർച്ചേസ് സ്റ്റേറ്റ്മെന്റ് അപ്ലോഡ് ചെയ്യുക. ഇനി തന്മാസം നികുതി ബാധ്യതയില്ലെങ്കിൽ, വ്യാപാരിയുടെ ഹോം പേജിലെ Print Return ലിങ്ക് ക്ലിക്ക് ചെയ്ത് സമർപ്പിക്കേണ്ട റിട്ടേൺ തിരഞ്ഞെടുത്ത് I accept എന്ന ചെക്ക് ബോക്സ് ക്ലിക്ക് ചെയ്തതിനു ശേഷം Submit ബട്ടൺ ക്ലിക്ക് ചെയ്ത് റിട്ടേൺ സമർപ്പണം പൂർത്തിയാക്കാവുന്ന താണ്.

തന്മാസം നികുതി അടയ്ക്കുവാൻ ബാധ്യതയുള്ള വ്യാപാരികൾ ഹോംപേജിലുള്ള Print Return ലിങ്ക് ഉപയോഗിക്കുന്നതിനു മുമ്പായി ഹോംപേ ജിലെ തന്നെ റിട്ടേൺ E payment ലിങ്ക് ക്ലിക്ക് ചെയ്യുക. അപ്പോൾ ഈ സ്ക്രീൻ ദൃശ്യമാകുന്നു.

| KVAT::Sales       | Invoices upload :BABA       | - Microsoft Internet Explo      | rer                       |                         | -                           |                   | - E 🖻 🛛         |
|-------------------|-----------------------------|---------------------------------|---------------------------|-------------------------|-----------------------------|-------------------|-----------------|
| File Edit View    | Favorites Tools Help        |                                 |                           |                         |                             |                   |                 |
| 🕝 Back • 🤅        | ) - 💽 🗟 🟠                   | 🔎 Search 🤺 Favorites 🕻          | 🕑 🎯 · 🍓 🖬 ·               | 🛄 Ol- 🚳                 |                             |                   |                 |
| Address 🔄 http:// | /comtax.kerala.gov.in/web/\ | WeeReturnPaymentSelect.jsp?disp | alayType=FORM1&assyr=2008 | 8/WeeReturnFilingDetVie | w1_RCWKEV=00010000001333323 | 303030302F575230: | 31.2F 💙 Links 🏁 |
|                   |                             | Kerala Con                      | REAL<br>Inmercial T       | N<br>axes Dep           | artment                     | Home Login Pag    | e Sign Out 🗠    |
| Back to Home      |                             |                                 | Return ePay               | ment                    |                             |                   |                 |
|                   |                             | Assessment Year                 | 2008-2009                 | <b>v</b>                |                             |                   |                 |
| SL. No For        | m Return Type               | Return ID                       | Return Filed date         | ReturnPeriod            | Sales Invoice Attached      | Status            | Select          |
| t VA              | F (10) ORIGINAL             | 320000/WR01/44/2008             | 21-08-2009                | April                   | Yes                         | Initiated         |                 |
|                   |                             |                                 | Online Payment            | t                       |                             |                   |                 |
| ABOUT SSL CENTUR  |                             |                                 |                           |                         |                             |                   | ×               |
| ABOUT SSL CENTUPD | nn<br>1979<br>Carles        |                                 |                           |                         |                             | 😵 Interne         | t               |

ദൃശ്യമാകുന്ന സ്ക്രീനിൽ നിന്ന് നികുതി നല്കേണ്ട മാസം തെരെഞ്ഞെടുക്കുക. അതിനുശേഷം Online Payment ബട്ടൺ ക്ലിക്ക് ചെയ്യുക. അപ്പോൾ ഈ സ്ക്രീൻ ദൃശ്യമാകുന്നു.

| Account Head<br>0040-00-101-99-01                                                                                                    | Amount                                                                                                    |
|----------------------------------------------------------------------------------------------------|----------------------------------------------------------------------------------------------------|
| Account Head<br>0040-00-101-99-01                                                                                                    | Amount                                                                                                    |
| Account Head<br>0040-00-101-99-01                                                                                                    | Amount                                                                                                    |
| Account Head<br>0040-00-101-99-01                                                                                                    | Amount                                                                                                    |
| 0040-00-101-99-01                                                                                                    |                                                                                                    |
|                                                                                                    | 2.00                                                                                                    |
| 0040-00-110-99-01                                                                                                    | 4.00                                                                                                    |
| 0040-00-110-99-05                                                                                                    | 1.00                                                                                                    |
| 0040-00-110-99-06                                                                                                    | 1.00                                                                                                    |
|                                                                                                    | 8.00                                                                                                    |
|                                                                                                    |                                                                                                    |
|                                                                                                    |                                                                                                    |
| he above particulars with the records and boo<br>sted.                                                                                                    | oks of my/Our business and the                                                                                                    |
| der the Kerala Value Added Tax Act,2003 on<br>entioned above. In respect of sales of taxabi<br>the goods from a dealer who has paid tax on I<br>a actual amount so paid is only recouped on s<br>iculars with the records and books of my/our                                                                                                    | maximum retail price at the point of<br>le medicines other than first sales,<br>MRP at the point of first sale or from<br>subsequent sales as permitted,<br>business and the same are                                                                    |
| the set of the second second sec |                                                                                                    |
| een paid at te designated bank(Chalan enclo                                                                                                    | sed).                                                                                                    |
|                                                                                                    | the above particulars with the records and boo<br>ated.<br>Inder the Kerala Value Added Tax Act,2003 on<br>the goods from a dealer who has paid tax on<br>a citual amount so paid is only recouped on -<br>ticulars with the records and books of my/our |

ഇവിടെ തൻമാസം ഒടുക്കേണ്ടതായ വിവിധ നികുതി ഇനങ്ങൾ, അവയുടെ ഹെഡ് ഓഫ് അക്കൗണ്ട്, അടക്കേണ്ടതുക എന്നിവ ദൃശ്യമാകുന്നു. ഈ സ്ക്രീനിൽ, വ്യാപാരികൾക്ക് അക്കൗണ്ടുളള State Bank of India / State Bank of Travancore സെലക്ട് ചെയ്യുക. ഇനി I Accept എന്ന ചെക്ബോക്സ് ക്ളിക്ക് ചെയ്ത് Submit ബട്ടൺ ക്ലിക്ക് ചെയ്യുക. അപ്പോൾ ഈ സ്ക്രീൻ ദൃശ്യമാകുന്നു.

| भारतीय स्टेट बैंक<br>State Bank of India<br>With you - all the way                                                                                                    |                                                                                       |         |               |                 |          |        |        |     |        |       |        |      | Delis  |
|----------------------------------------------------------------------------------------------------|---------------------------------------------------------------------------------------|---------|---------------|-----------------|----------|--------|--------|-----|--------|-------|--------|------|--------|
| Login                                                                                                    |                                                                                       | _       |               |                 |          |        |        | 21  | 1-Auç  | -2009 | 9 (10: | 19 A | M ISTJ |
|                                                                                                    | Onli                                                                                  | ne V    | irtua         | Key             | /boar    | d      |        |     |        |       |        |      |        |
| User Name *                                                                                                    | -                                                                                     | +       | \$            | ŧ               | 13       | 4      | \$     | 4   | 8      | 0     |        | )    | 4      |
| Password *                                                                                                    | 100                                                                                   | 3       | 1             | 2               | 1        | 5      | . 8    | 9   | 6      | 8     | 4      | -    |        |
| Enable Virtual Keyboard                                                                                                    | 1                                                                                     | -e<br>d | w             | 4               | t<br>a   | 1      | 0<br>k | 1   | p<br>h | y     |        | )    | 1      |
| Submit Reset                                                                                                    | e                                                                                     | 1       | ×             | w               | m        | D.     | п      | +   | 1      | 3     | - 14   | 4    |        |
|                                                                                                    |                                                                                       | CAP     | SLOC          | ĸ               |          |        | CL     | EAR |        |       | 3      |      | 2      |
| Trouble loo<br>Click here to abort this<br>VeriSign' This site uses highly secure                                                                                                    | cano in   EAQ   About Phis<br>transaction and return to<br>e 128-bit encryption certi | the k   | (VAT<br>iy Ve | IS sit<br>iSigr | te.<br>1 |        |        |     |        |       |        |      |        |
| <ul> <li>Mandatory fields are marked with an asterisk (*)</li> <li>Do not provide your username and password anywhere of<br/>Your user name and password are highly confidential. Ne</li> </ul> | ther than in this page<br>wer part with them. SBI v                                   | will ne | aver a        | sk fa           | r this   | inform | mation | n   |        |       |        |      |        |

ഇവിടെ ബാങ്ക് നല്കിയിട്ടുള്ള User Name ഉം Password ഉം രേഖപ്പെ ടുത്തി Submit ബട്ടൺ ക്ലിക്ക് ചെയ്യുക. അപ്പോൾ ഈ സ്ക്രീൻ ദൃശൃമാകുന്നു.

| With you - all the way                                            |                                                                      |                                | Males                                                                                                    | Unline SB          |
|-------------------------------------------------------------------|----------------------------------------------------------------------|--------------------------------|----------------------------------------------------------------------------------------------------|--------------------|
|                                                                   |                                                                      |                                | weico                                                                                                    | Logou              |
| our previous site visit: 24-Aug-2005                              | 13:47 IST                                                            |                                |                                                                                                    |                    |
| Kerala Govt Cyber Treasur                                         | У                                                                    |                                | 24-Aug-2009 [13:4                                                                                                | 7 IST] <u>Help</u> |
| You can debit any of your trans<br>Select an account and enter Ke | action accounts to pay Kerala Gov<br>rala Govt Cyber Treasury paymen | t Cyber Treasury.<br>t details |                                                                                                    |                    |
| Account No. / Nick name                                           | Account Type                                                         | Branch                         | Balance                                                                                                    |                    |
| MASULIPATNAM                                                      | Savings Account                                                      | KONKAN BHAVAN                  | INR 56.22                                                                                                    |                    |
| Selected Account                                                  | MASULIPATNAM                                                         |                                |                                                                                                    |                    |
| Merchant Reference No                                             | 711                                                                  | EEA0E7C4BC038E0430A012B3CD068  |                                                                                                    |                    |
| Pay Date                                                          | 200                                                                  | 9-08-24 13:47:17.0             |                                                                                                    |                    |
| TIN                                                               | 320                                                                  | 00044004                       |                                                                                                    |                    |
| CIN                                                               | 000                                                                  | 62400062524082009              |                                                                                                    |                    |
| HeadAccount for VAT                                               | 304                                                                  | 88                             |                                                                                                    |                    |
| Amount for VAT                                                    | 1.2                                                                  | 5                              |                                                                                                    |                    |
| HeadAccount for CST                                               | 0                                                                    |                                |                                                                                                    |                    |
| Amount for CST                                                    | 0                                                                    |                                |                                                                                                    |                    |
| HeadAccount for Interest                                          | -304                                                                 | 92                             |                                                                                                    |                    |
| Amount for Interest                                               | 2.25                                                                 |                                |                                                                                                    |                    |
| HeadAccount for Penalty                                           | 0                                                                    |                                |                                                                                                    |                    |
| Amount for Penalty                                                | 0                                                                    |                                |                                                                                                    |                    |
| Total Amount                                                      | 3.5                                                                  |                                |                                                                                                    |                    |
|                                                                   | 1                                                                    | Confirm Reset                  |                                                                                                    |                    |
|                                                                   | APRIL 1 1 1 1 1 1                                                    |                                | and the second second second second second second second second second second second second second second second |                    |

ഇവിടെ വ്യാപാരിയുടെ അക്കൗണ്ട് വിവരങ്ങളും ബാലൻസും ഒടുക്കേണ്ട തായ നികുതി വിവരങ്ങളും ദൃശ്യമാകുന്നു. ഒന്നിൽ കൂടുതൽ അക്കൗണ്ടുകൾ ഉള്ള വ്യാപാരി ആണെങ്കിൽ , പേയ്മെന്റ് നല്കേണ്ട അക്കൗണ്ട് തിരെഞ്ഞെടുക്കുക. അതിനുശേഷം Confirm ബട്ടൺ ക്ലിക്ക് ചെയ്യുക. അപ്പോൾ ഈ സ്ക്രീൻ ദൃശ്യമാകുന്നു.

| State Ba      | य स्टट बेक<br>ank of India<br>- all the way                                                                     |                                                                                                    |                  |              | Define SB/<br>Welcome : SBLC   |
|---------------|----------------------------------------------------------------------------------------------------|----------------------------------------------------------------------------------------------------|------------------|--------------|--------------------------------|
| r previous si | te visit: 24-Aug-2009 13:47 IST                                                                                 |                                                                                                    |                  |              |                                |
| Kerala Gov    | t Cyber Treasury                                                                                                |                                                                                                    |                  | 24-Aug-      | 2009 (13:50 IST) 🕹 <u>Help</u> |
| Please find b | elow the last three transactions r                                                                              | nade by you for Kerala Govt Cy                                                                            | ber Treasury.    |              |                                |
| Reference No  | o. Account No.                                                                                                  | Branch Name                                                                                               | Transaction Date | Amount (INR) | Status                         |
| IKD1824106    | 00000030444052610                                                                                               | KONKAN BHAVAN                                                                                             | 24-Aug-2009      | 6.00         | Success                        |
| IK01823499    | 00000030444052610                                                                                               | KONKAN BHAVAN                                                                                             | 24-Aug-2009      | 7.00         | Success                        |
| IK01821694    | 00000030444052610                                                                                               | KONKAN BHAVAN                                                                                             | 23-Aug-2009      | 7.00         | Success                        |
|               | Merchant Reference No<br>Pay Date<br>TIN<br>CIN<br>HeadAccount for VAT<br>Amount for VAT<br>HeadAccount for CST | 711EEA0E7C48C038E04<br>2009-08-24 13:50:00.0<br>32000044004<br>00062400062524082009<br>30488<br>1.25<br>0 | 330A012B3CD068   |              |                                |
|               | Amount for CST                                                                                                  | 0                                                                                                    |                  |              |                                |
|               | HeadAccount for Interest                                                                                        | 30492                                                                                                    |                  |              |                                |
|               | Amount for Interest                                                                                             | 2.25                                                                                                    |                  |              |                                |
|               | HeadAccount for Penalty                                                                                         | 0                                                                                                    |                  |              |                                |
|               | Amount for Penalty                                                                                              | 0                                                                                                    |                  |              |                                |
|               | Total Amount                                                                                                    | 3.5                                                                                                    |                  |              |                                |
|               |                                                                                                    | Confirm                                                                                                   | Back             |              |                                |
|               |                                                                                                    | uncertextended to                                                                                         |                  |              |                                |

ഇടപാടു സംബന്ധമായ വിവരങ്ങൾ ഒന്നുകൂടി പരിശോധിച്ച് വീണ്ടും Confirm ബട്ടൺ ക്ലിക്ക് ചെയ്യുക. അപ്പോൾ ഈ സ്ക്രീൻ ദൃശ്യമാകുന്നു.

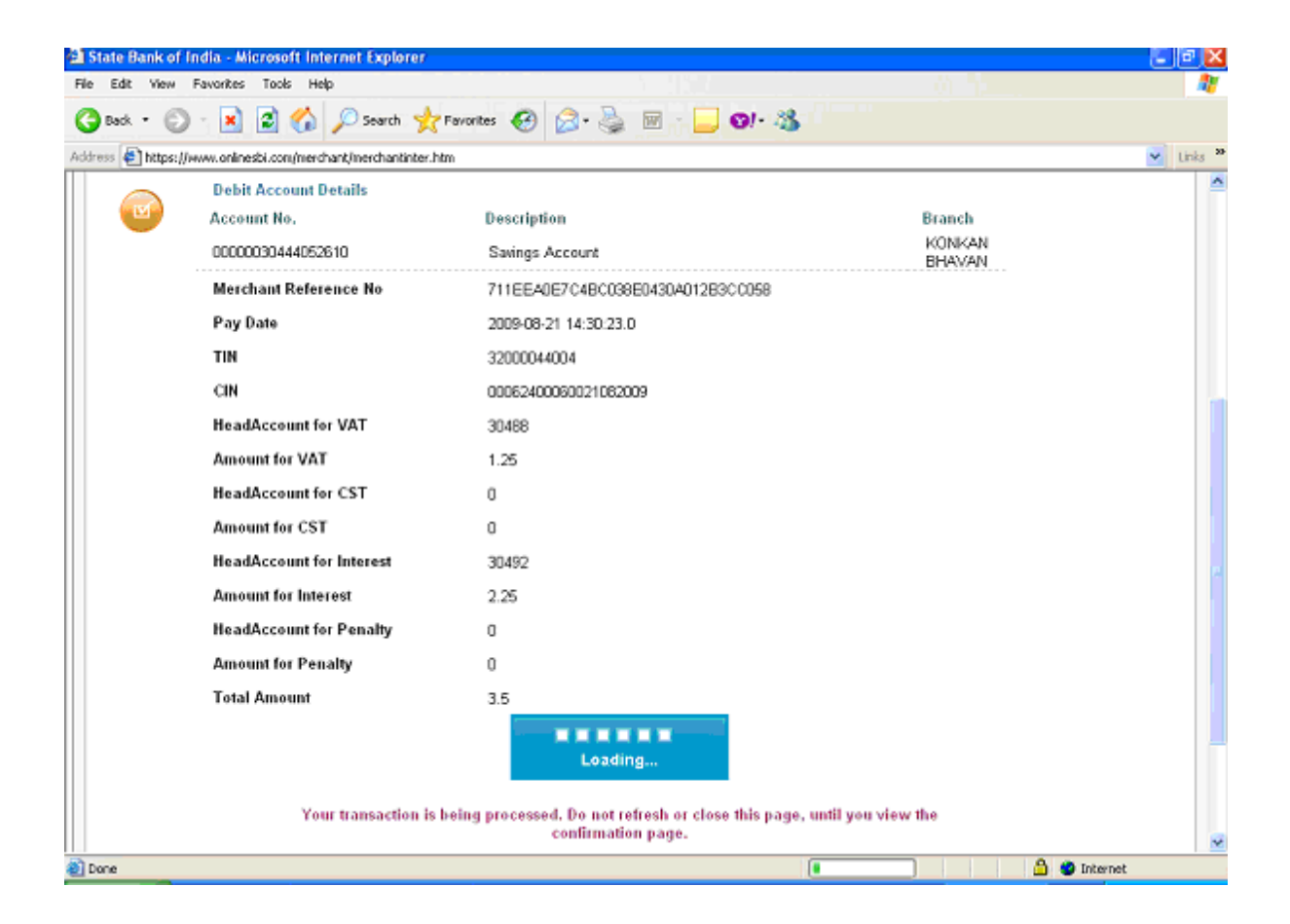

ഈ സമയം വ്യാപാരിയുടെ അക്കൗണ്ടിൽ നിന്നും തുക കുറവു ചെയ്ത് ബാങ്ക് അക്കൗണ്ടിലേക്ക് കൈമാറ്റപ്പെടുന്നു. വ്യാപാരിയുടെ അക്കൗണ്ടിൽ നിന്നും തുക കുറവുചെയ്തു കഴിഞ്ഞാൽ ഈ സ്ക്രീൻ സ്വമേധനയാ ദൃശ്യമാകുന്നു.

| orare balliner inelie and sourt internet coporter        |                                                                                  |                                  |
|----------------------------------------------------------|----------------------------------------------------------------------------------|----------------------------------|
| le Edit View Favorites Tools Help                        |                                                                                  |                                  |
| 3 Back 🔹 🕥 · 💌 😰 🏠 🔎 Search 🥱                            | 🛛 🖓 🖓 🖓 📓 👘 🔁 🚱 🖓                                                                |                                  |
| ldress 🛃 https://www.onlinesbi.com/merchant/inerchantcom | fem.htm                                                                          | 🖌 Links                          |
| भारतीय स्टेट बैंक<br>State Bank of India                 |                                                                                  |                                  |
| With you - all the may                                   |                                                                                  | SE/<br>Welcome : SBLC            |
| /our previous site visit: 20-Aug-2009 18:15 IST          |                                                                                  |                                  |
| Kerala Govt Cyber Treasury                               |                                                                                  | 21-Aug-2009 (10:24 IST) 😨 Helo   |
| Account Details                                          |                                                                                  |                                  |
| Reference No.                                            | IKD1813221                                                                       |                                  |
| Debit Account No.                                        | 00000030444052610<br>711 EE 40E70 4BC009E0 430 4013 BSC 0358                     |                                  |
| Amount                                                   | INR 3.50                                                                         |                                  |
| Status<br>Dabit Branch                                   | Completed Successfully<br>KONIKAN BHAVAN                                         |                                  |
| Date - Time                                              | 21-Aug-2009 10:24 IST                                                            |                                  |
| Click here to see the challan details                    |                                                                                  | P                                |
| Download in PDF                                          |                                                                                  |                                  |
|                                                          |                                                                                  |                                  |
| Click here to return to the Kerala Govt Cyber Treasu     | ry site. Else, you will be automatically redirected to the Kerala Govt Cyber Tre | easury site in 10 seconds.       |
| Concentrate SPL                                          |                                                                                  | Privary Statement   Terms of Use |

വ്യാപാരിക്ക് ആവശ്യമാണെങ്കിൽ Tax Payment Counterfoil -ന്റെ പ്രിന്റ് എടുക്കുകയോ pdf ഫോർമാറ്റിൽ ഡൗൺലോഡ് ചെയ്ത് സുക്ഷിക്കുകയോ ചെയ്യാവുന്നതാണ്. Tax Payment Counterfoil –ന്റെ മാതൃക താഴെക്കാണും പ്രകാരമാണ്.

| https://www.onlinesbi.com/merchant/merchantviewchallan.htm?echeque | No-IKO1813236&merchantCode-KV - Microsoft Internet Explorer 📃 🖻 🔀    |
|--------------------------------------------------------------------|----------------------------------------------------------------------|
|                                                                    | भारतीय स्टेट बैंक<br>State Bank of India<br>II lik yow - all the way |
| Tax Pay                                                            | ers Counterfoil                                                      |
| XXX - 00000044004                                                  | Provenuent Obstance - O versue                                       |

| TIN: 32000044004                                | Payment Status : Success                              |
|-------------------------------------------------|-------------------------------------------------------|
| Received from                                   | 32000044004                                           |
| Debit Account Number                            | 00000030444052610                                     |
| Amount                                          | 3.50                                                  |
| Amount in Words : Three Rupees Fifty Palse Only | Bank Ref : 1K01813236                                 |
| Head of Accounts : 2009-08-21 10:26:54.0        | Return reference No: 711EEA0E7C4BC038E0430A012B30C069 |
| VAT0040                                         |                                                       |
| CST                                             |                                                       |
| Others                                          |                                                       |
| Date of Payment                                 | 21-Aug-2009 10:26:58                                  |

Print

🛐 Done

പത്ത് സെക്കൻഡിനുളളിൽ വാണിജ്യനികുതി വകുപ്പിന്റെ വെബ്സൈറ്റി ലേക്ക് സ്വമേധയാ തിരികെവരികയും അതോടൊപ്പം ഇ – ചലാൻ ദൃശ്യമാവുകയും റിട്ടേൺ സമർപ്പണം സ്വമേധയാ പൂർത്തിയാവുകയും ചെയ്യുന്നു. ഇ – ചലാന്റെ മാതൃക താഴെ കൊടുത്തിരിക്കുന്നു.

| KVAT - windows internet Explorer                                                                                                    |                                    |                         |                                                                                                    | and the second second second second second second second second second second second second second second second | (E.(E)                 |
|----------------------------------------------------------------------------------------------------|------------------------------------|-------------------------|----------------------------------------------------------------------------------------------------|----------------------------------------------------------------------------------------------------|------------------------|
| 3 🐨 🕐 http://210.212.229.49/web/ePag                                                                                                    | ner/Face@Sopup.pp?                 | eivib=000000/9910(2(000 |                                                                                                    | 🞽 🖹 🕂 🗙 🐨 Yahasi Seurch                                                                                          | Q                      |
| lie Edit View Pavontes Tools Help                                                                                                    | 100 100                            |                         |                                                                                                    |                                                                                                    |                        |
| Battanguna 1 Smarth deficiency                                                                                                    | Search                             | 🖉 web 🙆 Dictionary 🚼 1  | hesaurus 🔯 Encydopeda 🔛 Translate 💽 Games 🕃 Ward-                                                                                                    | of the Day -                                                                                                    | 🔍 Options              |
| Pavorbas 🛛 🎪 🍎 Supported Stars 🔹 💟 Fee                                                                                                    | e Hossel 🛞 Web Sto                 | Galery •                |                                                                                                    |                                                                                                    |                        |
| RWAT .                                                                                                    |                                    |                         |                                                                                                    | 🚹 • 🔯 🖾 🛞 • Page •                                                                                               | · Safety · Tools · 📦 · |
| Back to Home                                                                                                    |                                    |                         |                                                                                                    |                                                                                                    |                        |
|                                                                                                    |                                    |                         |                                                                                                    |                                                                                                    |                        |
|                                                                                                    |                                    |                         |                                                                                                    |                                                                                                    | Print Close            |
|                                                                                                    |                                    | DEPARTM                 | ENT OF COMMERCIAL TAXES                                                                                                    |                                                                                                    |                        |
|                                                                                                    |                                    | THE KERALA              | VALUE ADDED TAX RULES, 2005                                                                                                    |                                                                                                    |                        |
|                                                                                                    |                                    |                         | (e - Chalan)                                                                                                    |                                                                                                    |                        |
|                                                                                                    |                                    | (                       | Receipt for e-payment )                                                                                                    |                                                                                                    |                        |
| Name of the dealer                                                                                                    | 4                                  | Anitha Sreeni           | Name of CTD Office                                                                                                    | nul                                                                                                    |                        |
| Registration Reference                                                                                                    |                                    | 32000044004             | Treasury Receipt Date                                                                                                    |                                                                                                    |                        |
| Bank's Reference                                                                                                    |                                    |                         | Treasury Sequence Number                                                                                                    |                                                                                                    |                        |
| Remittance Date                                                                                                    |                                    |                         | Purpose of Remittance                                                                                                    | Return                                                                                                    |                        |
| Kerala                                                                                                    | Value Added Ta                     | x Act                   | Kerala G                                                                                                    | eneral Sales Tax Act                                                                                             |                        |
| 00                                                                                                    | 40 - 00 - 110-99                   |                         | and the second second sec | 0040-00-102                                                                                                    |                        |
| VAT 1                                                                                                    | (                                  | )                       | Tax Collections 99                                                                                                    |                                                                                                    |                        |
| PT 2                                                                                                    | (                                  | )                       | Surcharge 98                                                                                                    |                                                                                                    |                        |
| Compounded tax 3                                                                                                    | 0                                  | )                       | Licence and Registration Fees 97                                                                                                    |                                                                                                    |                        |
| Registration Fee 4                                                                                                    | 0                                  | )                       | Other Receipts 95                                                                                                    |                                                                                                    |                        |
| Interest 5                                                                                                    |                                    | )                       | Kerala 1                                                                                                    | fax on Luxuries Act<br>045 - 00 - 105                                                                            |                        |
| Penalty 6                                                                                                    | 0                                  | )                       | Tax Collections 99                                                                                                    | Constanting (                                                                                                    |                        |
| Compounding Fee 7                                                                                                    |                                    |                         | Other Receipts 98                                                                                                    |                                                                                                    |                        |
|                                                                                                    |                                    |                         | Kerala                                                                                                    | Money Lenders Act                                                                                                |                        |
| Licence Fee 8                                                                                                    |                                    |                         | 1                                                                                                    | 475 - 00 - 200                                                                                                   |                        |
| Others 9                                                                                                    |                                    |                         | Administration of Money Lenders Act                                                                                                    | 96                                                                                                    |                        |
| Cen                                                                                                    | tral Sales Tax A                   | ct                      |                                                                                                    |                                                                                                    |                        |
| -                                                                                                    | 0040 - 00 - 101                    |                         | Other tems 96                                                                                                    |                                                                                                    |                        |
| Tax Collections- 99                                                                                                    | 0                                  | )                       | Kerala A                                                                                                    | gril Income Tax Act<br>0022 - 00                                                                                 |                        |
|                                                                                                    |                                    |                         | Tax Collection - 99 -                                                                                                    |                                                                                                    |                        |
| Licence and Reg. Fee - 97                                                                                                    |                                    |                         | Gross Receipts 101                                                                                                    |                                                                                                    |                        |
| Other Descripton 08                                                                                                    |                                    |                         | Surcharge - 99 -                                                                                                    |                                                                                                    |                        |
| and the second second sec |                                    | vine Ant                | Other Dessints 00                                                                                                    |                                                                                                    |                        |
| Kerala Tay                                                                                                    | on Maner I alle                    |                         |                                                                                                    |                                                                                                    |                        |
| Kerala Tax                                                                                                    | con Paper Lotte<br>0040 - 00 - 800 | nes Act                 | Gross Receipts 800                                                                                                    |                                                                                                    |                        |

വ്യാപാരിയുടെ ഹോം പേജിൽ നല്കിയിട്ടുള്ള Print Return ലിങ്ക് വഴി റിട്ടേ ണിന്റേയും അക്ക്നോളഡ്ജ്മെന്റിന്റെയും ഇ ചലാനിന്റെയും പ്രിന്റ് എടുക്കാവുന്നതാ ണ്.

ഇപേയ്മെന്റ് നടപടി ക്രമങ്ങൾ കഴിഞ്ഞ ഉടൻ തന്നെ ഇ ചെലാന്റെ പ്രിന്റ് എടുക്കുകയാണെങ്കിൽ ബാങ്ക് റഫറൻസ് നമ്പർ മാത്രമേ കാണുവാൻ സാധിക്കുക യുള്ളു. എന്നാൽ ഇ പേയ്മെന്റ് കഴിഞ്ഞ് മൂന്നോ നാലോ ദിവസത്തിനുശേഷം ഇ ചെലാന്റെ പ്രിന്റിൽ ട്രഷറി സീക്വൻസ് നമ്പറും ലഭ്യമായിരിക്കും.

അനുമാന നികുതിയും മുൻകൂർ നികുതിയും ഇപേയ്മെന്റ് സംവിധാനത്തി ൽ നിന്ന് തൽക്കാലം ഒഴിവാക്കിയിരിക്കുന്നു.

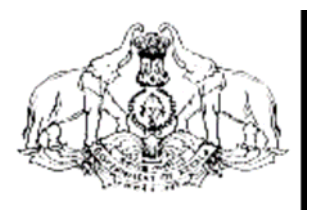

Hand Book on

# VAT e-Payment

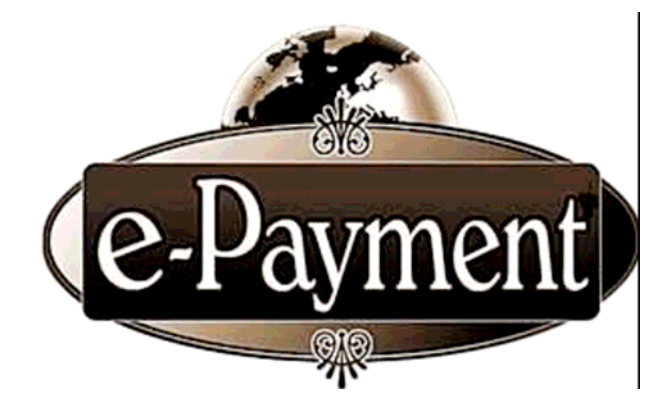

COMMERCIAL TAXES DEPARTMENT GOVERNMENT OF KERALA

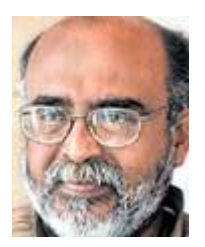

### MESSAGE

The computerization process as part of the modernization plans are progressing at tremendous speed in Commercial Taxes Department. Kerala State introduced e-Filing of monthly returns to all the registered dealers from 1<sup>st</sup> of January, 2009. Having achieved 100% e-Filing of returns, Government has taken next logical step of introducing e-Payment to its dealers. Just as the State stood first in the country while embarking upon e-Filing, Kerala State will be first again to commence e-Payment facility to all its VAT dealers. I take great pride in dedicating the user friendly Information Technology to people of the State.

> Dr.T.M. Thomas Issac Finance Minister

### FOREWORD

Kerala is the first state in India to facilitate e-filing of VAT returns to all dealers having VAT Registration. To move one step further, we now go for e-payment facility to the trading community. They can remit tax through online e-Payment along with the e-return. Data security including payment transaction is ensured through SSL Certification. KVATIS Web Application has been audited and certified by STQC. e-Payment is easy, transparent and simplifies the reconciliation procedures.

I take this opportunity to appreciate all my colleagues who have rendered relentless support to materialise this venture.

> P. Mara Pandiyan, IAS Commissioner Commercial Taxes Department

Commercial Taxes Department, Government of Kerala has introduced e-filing facility of VAT Returns to all VAT dealers, from January 2009, thereby we have become the first State in India to introduce electronic filing of tax returns. Yet, another milestone, 'e-Payment', will start from September 2009.

The e-Payment facility uses the modern techniques of Computerization to transfer the Monthly Tax amount due, directly from the Account of the Dealer or Dealer Authorized Account to the Government account. This is a simple and transparent facility which ensures online transactions on safe and secure mode.

In-order to facilitate e-Payment, the Commercial Taxes Department has made a tie with State Bank of India and State Bank of Travancore. This facility is achieved through the Integration of websites of The Commercial Taxes Department and the respective Banks. For ensuring security of the website of the Commercial Taxes Department, site auditing has been completed by **STQC**, a Govt. of India agency. Besides this, the **Verisign SSL Certification** ensures the safety of the monetary transactions.

e-Payment will be mandatory for all the TIN dealers from September 2009. The submission of e-Returns would be complete only if the Monthly Tax amount due has been paid through the e-Payment facility.

### **Dealers' Procedures**

For availing the facility of e-Payment, Internet Banking Account is mandatory for all the TIN Registered dealers. The required User id and Password would be issued by the Bank, to those dealers who possess Internet Banking Account. Those dealers who already have an Account with The State Bank of India or The State Bank of Travancore need not open a new Account, inorder to avail the facility of e-Payment. The facility to open a Zero Balance account is available with the SBI & SBT. The dealer can approach the nearest branch for opening the account, if not have the same.

### e-Payment Procedure

The Registered TIN dealers can login to the website of the Department <u>www.keralataxes.gov.in</u>, using the User id and Password obtained from the Department of Commercial Taxes, and file their e-Return using the 'File Return' link available in the Home Page, and enter their return details. Sales statement can be uploaded using the 'Upload Sales Invoice' link, and Purchase statement using the 'Upload Purchase Invoice' link available in the Home Page.

If the dealer is not liable to pay any tax, he can proceed by clicking on the **'Print Return'** link of Home Page, select the return for the respective month, check the 'I accept' check-box, and click on the 'Submit' button to complete the E-filing process.

If the dealer has the liability to pay tax, before clicking on the **'Print Return**' link of Home Page, he / she will have to click on the **'e-Payment'** link in the Home Page itself. The below screen will appear on click of **'e-Payment'** :

| KVAT::S   | ales Invoice                                            | s upload :BABA      | Microsoft Internet Expl    | orer                        |                       | _                          |                  | - E 🛛 🕅 🛛      |
|-----------|---------------------------------------------------------|---------------------|----------------------------|-----------------------------|-----------------------|----------------------------|------------------|----------------|
| File Edit | View Favor                                              | ites Tools Help     |                            |                             |                       |                            |                  |                |
| G Back    | • O · [                                                 | 🖹 🗟 🙆 🍃             | 🔎 Search 🤺 Favorites       | 🙆 🍰 🗟 • 📓                   | 0 - 🚳                 |                            |                  |                |
| Address 🙋 | http://comtax.                                          | karala.gov.in/web/W | eeRetumPaymentSelect.jsp?d | splayType=PORM18assyr=20088 | WeeReturn/MingDetView | 1_ROWNEY=00010000001333323 | 03030302F5752303 | 1121 🖌 Links 🇯 |
| ينجن      | <u>N</u>                                                |                     | Kerala Cor                 | nmercial Ta                 | a<br>Ixes Dep         | artment                    | Home Login Page  | Sign Out       |
| Back to I | tome                                                    |                     |                            | Return ePayn                | nent                  |                            |                  |                |
|           |                                                         |                     | Assessment Year            | 2008-2009                   |                       |                            |                  |                |
| SL. No    | Form                                                    | Return Type         | Return ID                  | Return Filed date           | ReturnPeriod          | Sales Invoice Attached     | Status           | Select         |
| 1         | VAT (10)                                                | ORIGINAL            | 320000 WR91 44/2008        | 21-08-2009                  | April                 | Yes                        | Initiated        |                |
|           |                                                         |                     |                            | Online Payment              | ]                     |                            |                  |                |
| ABOVT SOL | VeriSign<br>Secured<br>VERIFY<br>VERIFY<br>CENTIFICATES |                     |                            |                             |                       |                            |                  |                |
| 1         |                                                         |                     |                            |                             |                       |                            | Internet         | <u>.</u>       |

From the above screen, select the month for which the tax amount is to be paid, and click on '**Online Payment**' button. The below screen will appear on click of '**Online Payment'** button:

|                                                                                                    | Thiruvanthapuram                                                                                                    |                                                                                                    |
|----------------------------------------------------------------------------------------------------|----------------------------------------------------------------------------------------------------|----------------------------------------------------------------------------------------------------|
| TIN : 32000030403<br>Name : BABA                                                                                                    |                                                                                                    |                                                                                                    |
| A second December                                                                                                    | American United                                                                                                    | 1 minutes                                                                                                    |
| Account Description                                                                                                    | Account nead                                                                                                    | 200                                                                                                    |
| VAT                                                                                                    | 0040-00-101-55-01                                                                                                    | 4.00                                                                                                    |
| INTEREST                                                                                                    | 0040-00-110-99-05                                                                                                    | 1.00                                                                                                    |
| PENALTY                                                                                                    | 0040-00-110-99-06                                                                                                    | 1.00                                                                                                    |
| Total Amount                                                                                                    | 0040 00 110 00 00                                                                                                    | 8.00                                                                                                    |
|                                                                                                    |                                                                                                    |                                                                                                    |
| Declaration (1) I/We declare that I/We have con-                                                                                                    | npared the above particulars with the records and boo                                                                                                    | oks of my/Our business and the                                                                                                    |
| Declaration<br>(1) IWe declare that I/We have consame are truly,correctly and compilied<br>(2) Certified that I/We have duly para<br>First sale in respect of sale of medishown as exempted,I/We have pura<br>a subsequent seller of such medici<br>Further I/We have compared the at<br>true,correct and complete.                                                                                                    | mpared the above particulars with the records and boo<br>etely stated.<br>id tax under the Kerala Value Added Tax Act,2003 on<br>cines mentioned above . In respect of sales of taxabl<br>chased the goods from a dealer who has paid tax on<br>nes. The actual amount so paid is only recouped on<br>iove particulars with the records and books of my/our                                                                    | oks of my/Our business and the<br>maximum retail price at the point of<br>e medicines other than first sales,<br>MRP at the point of first sale or from<br>subsequent sales as permitted.<br>business and the same are          |
| Declaration (1) IWe declare that IWe have con same are truly,correctly and compi (2) Certified that IWe have duly pa First sale in respect of sale of med shown as exempted,IWe have pur a subsequent seller of such medici Further IWe have compared the at true,correct and complete. (3) IWe certifies that the net tax di                                                                                                    | mpared the above particulars with the records and boo<br>letely stated.<br>id tax under the Kerala Value Added Tax Act,2003 on<br>cines mentioned above . In respect of sales of taxabl<br>chased the goods from a dealer who has paid tax on<br>nes. The actual amount so paid is only recouped on<br>rove particulars with the records and books of my/our<br>ue has been paid at te designated bank (Chalan enclo           | oks of my/Our business and the<br>maximum retail price at the point of<br>e medicines other than first sales,<br>MRP at the point of first sale or from<br>subsequent sales as permitted.<br>business and the same are<br>sed). |
| <ul> <li>Declaration</li> <li>(1) IWe declare that IWe have consame are truly correctly and complete and the complexity of the second shown as exempted JWe have put a subsequent seller of such medici Further IWe have compared the at true correct and complete.</li> <li>(3) IWe certifies that the net tax dependent of the second second sec</li></ul> | mpared the above particulars with the records and boo<br>letely stated.<br>id tax under the Kerala Value Added Tax Act,2003 on<br>icines mentioned above . In respect of sales of taxabl<br>chased the goods from a dealer who has paid tax on<br>res. The actual amount so paid is only recouped on a<br>love particulars with the records and books of my/our<br>le has been paid at te designated bank(Chalan enclo         | oks of my/Our business and the<br>maximum retail price at the point of<br>e medicines other than first sales,<br>MRP at the point of first sale or from<br>subsequent sales as permitted.<br>business and the same are<br>sed). |
| <ul> <li>Declaration</li> <li>(1) IWe declare that IWe have consame are truly,correctly and compl</li> <li>(2) Certified that IWe have duly pa</li> <li>First sale in respect of sale of med</li> <li>shown as exempted. JWe have pur</li> <li>a subsequent seller of such medici</li> <li>Further IWe have compared the at</li> <li>true,correct and complete.</li> <li>(3) IWe certifies that the net tax de</li> <li>I Accept</li> </ul>                                                                                                    | mpared the above particulars with the records and boo<br>letely stated.<br>id tax under the Kerala Value Added Tax Act,2003 on<br>icines mentioned above . In respect of sales of taxabl<br>chased the goods from a dealer who has paid tax on<br>nes. The actual amount so paid is only recouped on<br>sove particulars with the records and books of my/our<br>ue has been paid at te designated bank(Chalan enclo<br>Submit | oks of my/Our business and the<br>maximum retail price at the point of<br>e medicines other than first sales,<br>MRP at the point of first sale or from<br>subsequent sales as permitted,<br>business and the same are<br>sed). |

In the above screen, the details of various Taxes , their respective Head of Account and the Amount of Tax due would be visible. From this screen, the dealer will have to choose the respective Bank ie., The State Bank of India or The State Bank of Travancore, wherever he possesses an account. The dealer should further check the **'I Accept'** check-box, and click on the **'Submit'** button. The below screen will appear on click of **'Submit'** button :

| भारतीय स्टेट बैंक<br>State Bank of India<br>With you - all the way                                                                                                    |                                                                                     |                                |                |                  |          |        |       |              |        |       |        |      | Dalin  |
|----------------------------------------------------------------------------------------------------|-------------------------------------------------------------------------------------|--------------------------------|----------------|------------------|----------|--------|-------|--------------|--------|-------|--------|------|--------|
| Login                                                                                                    |                                                                                     |                                |                |                  |          |        |       | 21           | I-Aug  | -2009 | 9 [10: | 19 A | M IST] |
|                                                                                                    | Onli                                                                                | ne V                           | 'irtua         | l Key            | /boar    | d      |       |              |        |       |        |      |        |
| User Name *                                                                                                    | 12                                                                                  | :#:                            | 8              | #                | 1        |        | \$    |              | &      | Q     |        | )    | C      |
| Password *                                                                                                    |                                                                                     | 3                              | 7              | 2                | 1        | 5      | 0     | 9            | 6      | 8     | 4      | =    | *      |
| Enable Virtual Keyboard                                                                                                    | r                                                                                   | e<br>d                         | W              | q                | t        | 1      | 0     | u<br>I       | p      | y     |        | 3    | {      |
| Cubrah Break                                                                                                    | 1<br>c                                                                              | z                              | a<br>X         | s<br>v           | g<br>m   | b      | n     | :            | n<br>< | 1     | 175    | 4    | 1      |
| Sumit Reset                                                                                                    |                                                                                     | CAP                            | S LOC          | к                |          |        | CI    | EAR          |        |       |        | 195  | 2      |
| Trouble log<br>Click here to abort this t<br>VeriSign This site uses highly secure                                                                                                    | aing in   FAQ   About Phis<br>ransaction and return to<br>128-bit encryption certif | <u>hina</u><br>the l<br>fied b | KVAT<br>oy Vei | 1S sit<br>riSigr | te.<br>1 |        |       |              |        |       |        |      |        |
| <ul> <li>Mandatory fields are marked with an asterisk (*)</li> <li>Do not provide your username and password anywhere ot</li> <li>Your user name and password are highly confidential. Ne</li> </ul> | her than in this page<br>ver part with them. SBI v                                  | vill ne                        | ever a         | isk fo           | r this   | inforr | matic | ı <b>n</b> . |        |       |        |      |        |

Here, the dealer can enter his **User Name** and **Password** provided by the bank, and click on the **'Submit'** button to log into his bank account. The below screen appears on click of **'Submit'** button:

| State Bank of India<br>With you - all the way |                                    |                                              | Welco                   | Online<br>SBI |
|-----------------------------------------------|------------------------------------|----------------------------------------------|-------------------------|---------------|
|                                               |                                    |                                              |                         | 🔒 Logou       |
| our previous site visit: 24-Aug-2009          | 9 13:47 IST                        |                                              |                         |               |
| Kerala Govt Cyber Treasur                     | Kerala Govt Cyber Treasury         |                                              | 24-Aug-2009 [13:47 IST] |               |
| You can debit any of your trans               | action accounts to pay Kerala Gov  | rt Cyber Treasury.                           |                         |               |
| Select an account and enter Ke                | rala Govt Cyber Treasury paymen    | t details                                    |                         |               |
| Account No. / Nick name                       | Account Type                       | Branch                                       | Balance                 |               |
| ⊙ MASULIPATNAM                                | Savings Account                    | KONKAN BHAVAN                                | INR 56.22               |               |
| Selected Account                              | MASULIPATNAM                       |                                              |                         |               |
| Merchant Reference No                         | 711EEA0E7C4BC038E0430A012B3CD068   |                                              |                         |               |
| Pay Date                                      | 2009-08-24 13:47:17.0              |                                              |                         |               |
| TIN                                           | 320000.44004                       |                                              |                         |               |
| CIN                                           | 00062400062524082009               |                                              |                         |               |
| HeadAccount for VAT                           | 30468                              |                                              |                         |               |
| Amount for VAT                                | 1.25                               |                                              |                         |               |
| HeadAccount for CST                           | 0                                  |                                              |                         |               |
| Amount for CST                                | 0                                  |                                              |                         |               |
| HeadAccount for Interest                      | 304                                | 92                                           |                         |               |
| Amount for Interest                           | 2.25                               |                                              |                         |               |
| HeadAccount for Penalty                       | 0                                  |                                              |                         |               |
| Amount for Penalty                            | 0                                  |                                              |                         |               |
| Total Amount                                  | 3.5                                |                                              |                         |               |
|                                               |                                    | Confirm Reset                                |                         |               |
|                                               | Click have to short this transacti | on and return to the Varala Cast Cultur Tran | unu cita                |               |

In the above screen, the details of Account, Balance Amount, and Tax to be remitted would be visible. If the dealer is having more than one type of Account, he/she will have to select the Account from which the payment to be made. Further, click on the **'Confirm'** button. The below screen will appear on click of the **'Confirm'** button:

|                         |                                              |                                               |                                               | ر<br>Welcome : SBI<br>والع                    |
|-------------------------|----------------------------------------------|-----------------------------------------------|-----------------------------------------------|-----------------------------------------------|
| -2009 13:47 IST         |                                              |                                               |                                               |                                               |
| isury                   |                                              |                                               | 24-Aug-                                       | 2009 [13:50 IST] 🕑 <u>He</u>                  |
| three transactions ma   | ade by you for Kerala Govt Cyl               | ber Treasury.                                 |                                               |                                               |
| Account No.             | Branch Name                                  | Transaction Date                              | Amount (INR)                                  | Status                                        |
| 000030444052610         | KONKAN BHAVAN                                | 24-Aug-2009                                   | 6.00                                          | Success                                       |
| 000030444052610         | KONKAN BHAVAN                                | 24-Aug-2009                                   | 7.00                                          | Success                                       |
| 000030444052610         | KONKAN BHAVAN                                | 23-Aug-2009                                   | 7.00                                          | Success                                       |
| eference No             | 711EEA0E7C4BC038E04<br>2009-08-24 13:50:00.0 | 30A012B3CD068                                 | BHAVAN                                        |                                               |
|                         | 32000044004                                  |                                               |                                               |                                               |
|                         | 00062400062524082009                         |                                               |                                               |                                               |
| nt for VAT              | 30488                                        |                                               |                                               |                                               |
| VAT                     | 1.25                                         |                                               |                                               |                                               |
| nt for CST              | 0                                            |                                               |                                               |                                               |
| CST                     | 0                                            |                                               |                                               |                                               |
| int for Interest        | 30492                                        |                                               |                                               |                                               |
| Interest                | 2.25                                         |                                               |                                               |                                               |
| int for Penalty         | 0                                            |                                               |                                               |                                               |
| Penalty                 | 0                                            |                                               |                                               |                                               |
| int                     | 3,5                                          |                                               |                                               |                                               |
|                         | Confirm                                      | Back                                          |                                               |                                               |
| Int<br>Int<br>Pe<br>Int | erest<br>for Penalty<br>nalty                | erest 2.25<br>for Penalty 0<br>nalty 0<br>3.5 | erest 2.25<br>for Penalty 0<br>nalty 0<br>3.5 | erest 2.25<br>for Penalty 0<br>nalty 0<br>3.5 |

In the above screen, the dealer can verify and confirm the details related to his transaction, and click on the **'Confirm'** button. Then the below screen will appear:

| te Bank of India - Microsoff Internet Exp<br>Edit View Favorites Tools Help | lorer                                                                               | 0 h               |          |
|-----------------------------------------------------------------------------|-------------------------------------------------------------------------------------|-------------------|----------|
| Back 🔹 🕥 - 🖹 📓 🚮 🔎 Sear                                                     | ch 🧙 Favorites 🥝 🍰 🗟 - 🛄 🞯 - 🎿                                                      |                   |          |
| https://www.onlinesbi.com/merchant/merchant/                                | antinter.htm                                                                        |                   | Y Links  |
| Debit Account Details                                                       |                                                                                     |                   |          |
| 00000030444052610                                                           | Description<br>Savings Account                                                      | KONKAN<br>BHAVAN  |          |
| Merchant Reference No                                                       | 711EEA0E7C4BC038E0430A012B3CC058                                                    |                   |          |
| Pay Date                                                                    | 2009-08-21 14:30:23.0                                                               |                   |          |
| TIN                                                                         | 32000044004                                                                         |                   |          |
| CIN                                                                         | 00062400060021082009                                                                |                   |          |
| HeadAccount for VAT                                                         | 30488                                                                               |                   |          |
| Amount for VAT                                                              | 1.25                                                                                |                   |          |
| HeadAccount for CST                                                         | 0                                                                                   |                   |          |
| Amount for CST                                                              | 0                                                                                   |                   |          |
| HeadAccount for Interes                                                     | 30492                                                                               |                   |          |
| Amount for Interest                                                         | 2.25                                                                                |                   |          |
| HeadAccount for Penalty                                                     | ۰ D                                                                                 |                   |          |
| Amount for Penalty                                                          | 0                                                                                   |                   |          |
| Total Amount                                                                | 3.5                                                                                 |                   |          |
|                                                                             | Loading                                                                             |                   |          |
| Your transac                                                                | tion is being processed. Do not refresh or close this page, u<br>confirmation page. | ntil you view the |          |
| ve                                                                          |                                                                                     | <b></b> 🔮 🔮       | Internet |

Simultaneously, the Tax amount due would be deducted from the Dealer's Account and transferred to the Bank account. After successful deduction of amount from the dealer's account, the following screen will automatically appear.

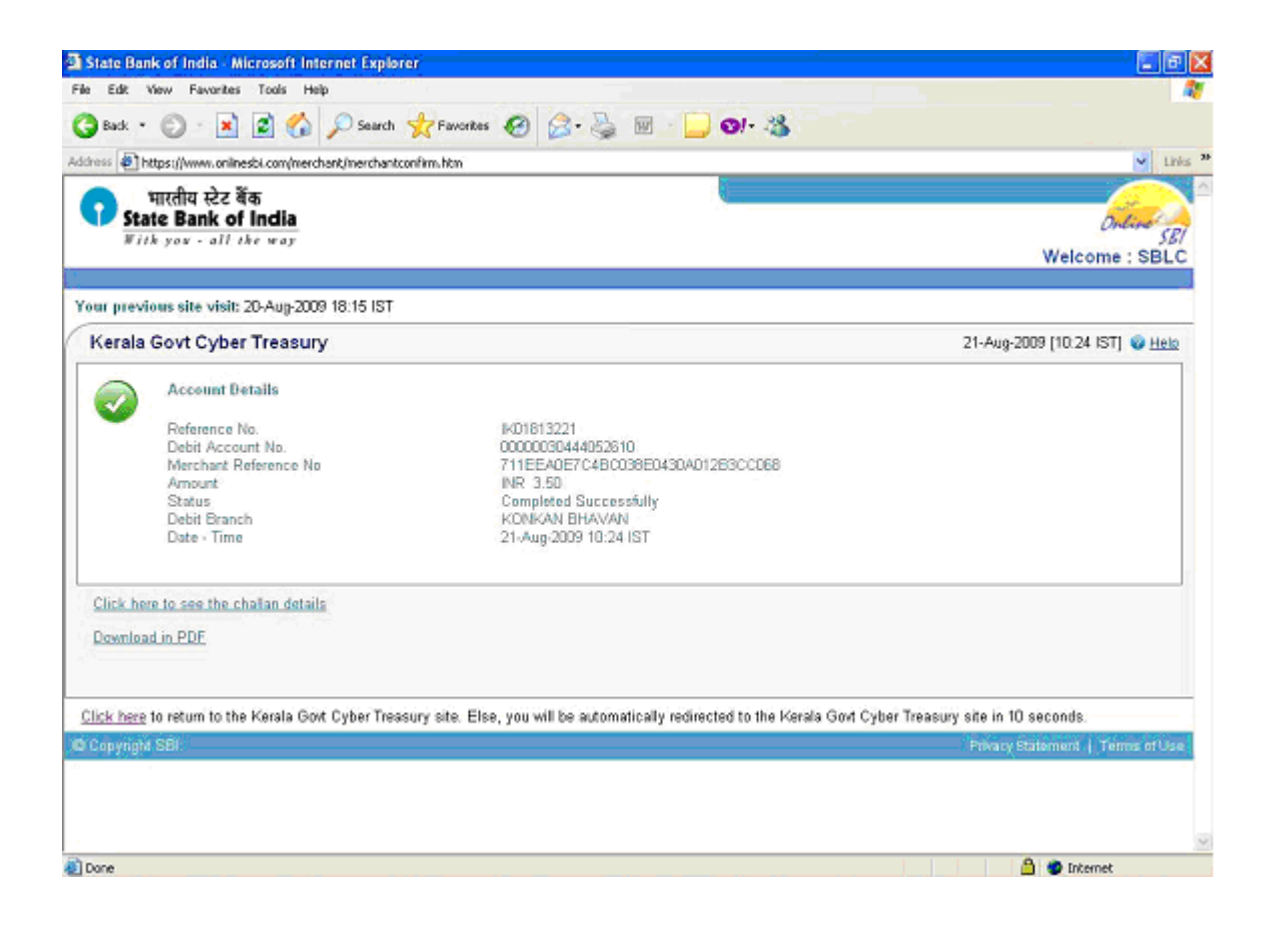

From this screen, the dealer can either take the printout of **'Tax Payment Counterfoil'** or Download and keep the same in **pdf** format. The format of **"Tax payment counterfoil"** is as shown below:

| https://www.onlinesbi.com/merchant/merchantviewchallan.h | itm?echequeNo=IK01813236@merchantCode=KV - Microsoft Internet Explorer   |
|----------------------------------------------------------|--------------------------------------------------------------------------|
|                                                          | بالترالية بركت قامة<br>State Bank of India<br>الترام بوعاد والارامة بعري |
|                                                          | Tax Payers Counterfoil                                                   |
| TIN : 32000044004                                        | Payment Status : Success                                                 |
| Received from                                            | 32000044004                                                              |
| Debit Account Number                                     | 00000030444052510                                                        |
| Amount                                                   | 3.50                                                                     |
| Amount in Words : Three Rupees Fifty Paise Only          | Bank Ref : IK01813236                                                    |
| Head of Accounts : 2009-08-21 10:26:54.0                 | Return reference No : 711EE40E7C4BC038E0430A012B30C069                   |
| VAT0040                                                  |                                                                          |
| CST                                                      |                                                                          |
| Others                                                   |                                                                          |
| Date of Payment                                          | 21-Aug-2009 10:26:58                                                     |
|                                                          | Print                                                                    |
| Done                                                     | 🔒 🐲 Internet                                                             |

With in a time limit of 10 seconds, dealer will be automatically re-directed to the website of The Commercial Taxes Department along with that, **e- Chalan** will be displayed, and the submission of return will be completed automatically. The format of **e- chalan** is as shown below:

| KYAT - Windows Informat Explorer                     |                                                                              |                                                                                                  |                             | <u>E (6</u> |
|------------------------------------------------------|------------------------------------------------------------------------------|--------------------------------------------------------------------------------------------------|-----------------------------|-------------|
| 🖉 🔄 👻 http://210.212.239.49/web/sPapmentPlace        | iptPopup.jpp3qinED=020000/WR0132/2009                                        | M                                                                                                | 🗟 🐴 🗙 🎦 Whool Search        |             |
| e Edit View Perorites Tools Help                     |                                                                              |                                                                                                  |                             |             |
| Getwayee 🔯 - Seach dictorag                          | Search 🕂 🖉 Web 🔯 Dictionary 🙆 Thesaurus 🎑 Encyclopedia 📓 Translate 🔊 Games 👸 |                                                                                                  | e Day *                     | 🔍 Option    |
| Pavorites 🛛 🎪 🎉 Suggested Sites 🔹 🌃 Free Historial   | 🖉 Web Sice Gallery 🔹                                                         |                                                                                                  |                             |             |
| S KNAT                                               |                                                                              |                                                                                                  | 🦓 🛪 🔯 i 🖂 🎰 * Page – Safety | - Taols - 🔞 |
| sack to Home                                         |                                                                              |                                                                                                  |                             |             |
|                                                      |                                                                              |                                                                                                  |                             |             |
|                                                      |                                                                              |                                                                                                  | P                           | rint Close  |
|                                                      | DEPARTMI<br>THE KERALA                                                       | ENT OF COMMERCIAL TAXES<br>VALUE ADDED TAX RULES, 2005<br>(e - Chalan)<br>Receipt for e-payment) |                             |             |
| Name of the dealer                                   | Anitha Sreeni                                                                | Name of CTD Office                                                                               | rul                         |             |
| Registration Reference                               | 32000044004                                                                  | Treasury Receipt Date                                                                            |                             |             |
| Bank's Reference                                     |                                                                              | Treasury Sequence Number                                                                         |                             |             |
| Remittance Date                                      |                                                                              | Purpose of Remittance                                                                            | Return                      |             |
| Kerala Value Added Tax Act<br>0040 - 00 - 110-99     |                                                                              | Kerala General Sales Tax Act<br>0040-00-102                                                      |                             |             |
| VAT 1                                                | 0                                                                            | Tax Collections 99                                                                               |                             |             |
| PT 2                                                 | 0                                                                            | Surcharge 98                                                                                     |                             |             |
| Compounded tax 3                                     | 0                                                                            | Licence and Registration Fees 97                                                                 |                             |             |
| Registration Fee 4                                   | 0                                                                            | Other Receipts 95                                                                                |                             |             |
| Interest 5                                           | 0                                                                            | Kerala Tax on Luxuries Act<br>0045 - 00 - 105                                                    |                             |             |
| Penalty 6                                            | 0                                                                            | Tax Collections 99                                                                               |                             |             |
| Compounding Fee 7                                    |                                                                              | Other Receipts 98                                                                                |                             |             |
| Licence Fee 8                                        |                                                                              | Kerala Money Lenders Act<br>1475 - 00 - 200                                                      |                             |             |
| Others 9                                             |                                                                              | Administration of Money Lenders Act 98                                                           |                             |             |
| Central Sa<br>0040 -                                 | les Tax Act<br>00 - 101                                                      | Other Items 96                                                                                   |                             |             |
| Tax Collections- 99                                  | 0                                                                            | Kerala Agrl. Income Tax Act<br>0022 - 00                                                         |                             |             |
| Licence and Reg. Fee - 97                            |                                                                              | Tax Collection - 99 -<br>Gross Receipts 101                                                      |                             |             |
| Other Receipts - 96                                  |                                                                              | Surcharge - 99 -<br>Gross Receipts 103                                                           |                             |             |
| Kerala Tax on Paper Lotteries Act<br>0040 - 00 - 800 |                                                                              | Other Receipts - 99-                                                                             |                             |             |
| 0040 -                                               | 00-800                                                                       | Gloss Receipts and                                                                               |                             |             |

The dealer can now take the printouts of Return, Acknowledgement and e-Chalan through the **'Print Return'** link.

If the printout of e-Chalan is taken soon after the completion of e-Payment process, the dealer will be able to view only the Bank Reference Number. Whereas, the print will contain Treasury Sequence number also, after 3 to 4 days of completion of e-Payment process.

Presumptive Tax and Advance Tax have been temporarily exempted from the e-Payment facility.